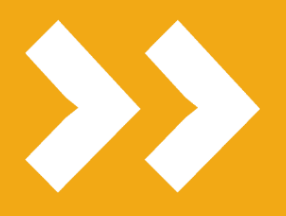

Prenotazione aule e generazione pass accesso per gli studenti

### smart\_edu® GOMP

VERSIONE 20200917.02

L'UNIVERSITÀ DIGITALE A PORTATA DI MANO

# smart edu

## 1 Accedi alla funzione

Per accedere alla nuova funzione utilizzare il menu

| 🛠 Home 7 | Carrira, Piani di studio ed esami / | Prenotazione aule |  |
|----------|-------------------------------------|-------------------|--|
|          |                                     |                   |  |

#### oppure, dalla home page

|   | CARRIERA, PIANI DI STUDIO ED ESAMI |
|---|------------------------------------|
|   | Carriera e piano di studi          |
|   | Certificati                        |
|   | ☑ Piano di studi                   |
|   | Esami in carriera                  |
|   | Questionari di Valutazione         |
| 2 | Prenotazione aule                  |
|   | Appelli, prove e domande           |
|   | E Appelli                          |
|   | Аррен                              |

Appena entrato troverai subito le prenotazioni già effettuate. Per eliminarne una utilizza il tasto

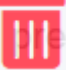

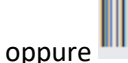

per accedere al tuo pass e poi il tasto

per stamparlo.

| Prenotazioni effettuate |            |       |       |                                                                                                    |   |  |  |  |  |
|-------------------------|------------|-------|-------|----------------------------------------------------------------------------------------------------|---|--|--|--|--|
| #                       | Data       | Dalle | Alle  | Aula                                                                                                    |   |  |  |  |  |
| 1                       | 04/08/2020 | 16:10 | 16:10 | N17 via della Vasca Navale, 109<br>20702398 ISTITUZIONI DI LETTERATURA ITALIANA<br>Esame                                 |   |  |  |  |  |
| 2                       | 13/08/2020 | 13:00 | 14:00 | DISATTIVATO: AULA DE RENZI DISATTIVATO: LARGO G.B. MARZI 10<br>20702398 ISTITUZIONI DI LETTERATURA ITALIANA<br>Didattica | Ō |  |  |  |  |

Per annullare un pass relativo ad appelli devi annullare la prenotazione all'esame (sezione appelli di GOMP).

## Scegli l'insegnamento

Per prenotare un posto in aula scegli prima l'insegnamento tra quelli del tuo piano

| Piano | o di studi |                                                   |   |
|-------|------------|---------------------------------------------------|---|
| #     | Codice     | Insegnamento                                      |   |
| 1     | 20702398   | ISTITUZIONI DI LETTERATURA ITALIANA               | ö |
| 2     | 20702408   | LINGUA E LETTERATURA LATINA                       | ö |
| 3     | 20702409   | LINGUA E LETTERATURA GRECA                        | ö |
| 4     | 20702393   | GEOGRAFIA                                         | ö |
| 5     | 20703175   | PROVA FINALE                                      | ö |
| 6     | 20702882   | ABILITÀ INFORMATICHE - LETTERE, STORIA, FILOSOFIA | ö |
| 7     | 20710148   | ISTITUZIONI DI LINGUISTICA ITALIANA (A-L.)        | ö |
| 8     | 20702421   | STORIA MEDIEVALE (A)                              | ö |
| 9     | 20702396   | ISTITUZIONI DI FILOLOGIA ITALIANA                 | ö |
| 10    | 20704168   | LINGUISTICA GENERALE 3                            | ö |
| 11    | 20703152   | STORIA GRECA I                                    | ö |
| 12    | 20702770   | ISTITUZIONI DI LINGUISTICA LATINA                 | ö |
| 13    | 20702775   | STORIA DEL CRISTIANESIMO ANTICO                   | ö |
| 14    | 20710018   | STORIA DELLA FILOSOFIA ANTICA                     | ö |

oppure, più in basso, scegliendo un qualunque insegnamento erogato (usa il menu a tendina e digita alcuni caratteri per avviare la ricerca dei corsi di studio, una volta scelto il corso l'elenco si aggiornerà con tutti gli insegnamenti previsti in didattica)

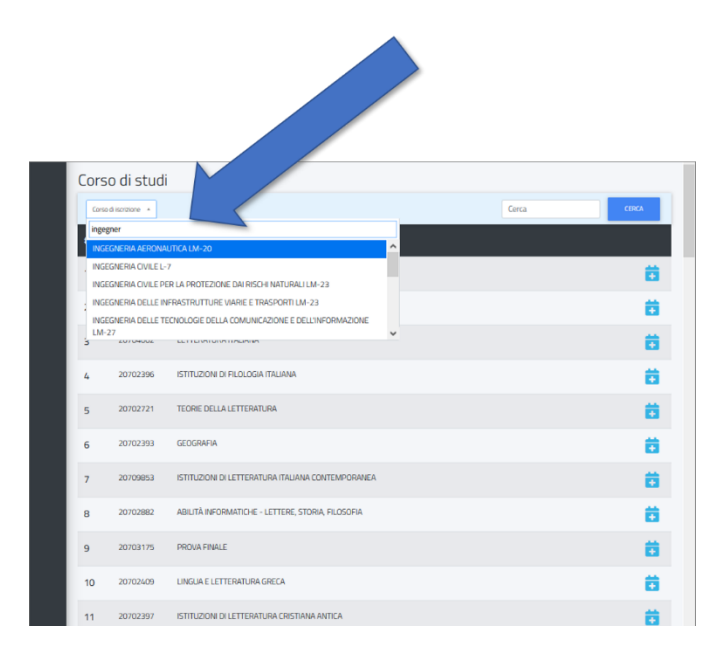

## 3 Scegli la data

Dall'elenco che compare, dove è indicata l'aula, l'insegnamento, il docente e il numero di posti ancora disponibili, scegli la data.

| ← Dettagli prenotazione |            |       |       |                                                                                                 |                  |       |  |  |  |
|-------------------------|------------|-------|-------|-------------------------------------------------------------------------------------------------|------------------|-------|--|--|--|
| #                       | Data       | Dalle | Alle  | Aula                                                                                            | Prof             | Posti |  |  |  |
| 1                       | 13/08/2020 | 13:00 | 14:00 | DISATTIVATO: AULA DE RENZI - DISATTIVATO: LARGO G.B. MARZI 10 - DISATTIVATO: Sede<br>principale | LUCA<br>MARCOZZI | 100   |  |  |  |
| 2                       | 20/08/2020 | 13:00 | 14:00 | DISATTIVATO: AULA DE RENZI - DISATTIVATO: LARGO G.B. MARZI 10 - DISATTIVATO: Sede<br>principale | LUCA<br>MARCOZZI | 100   |  |  |  |
| 3                       | 27/08/2020 | 13:00 | 14:00 | DISATTIVATO: AULA DE RENZI - DISATTIVATO: LARGO G.B. MARZI 10 - DISATTIVATO: Sede<br>principale | luca<br>Marcozzi | 100 茸 |  |  |  |

Ricorda che non potrai prenotare un posto se l'aula ha esaurito i posti disponibili.

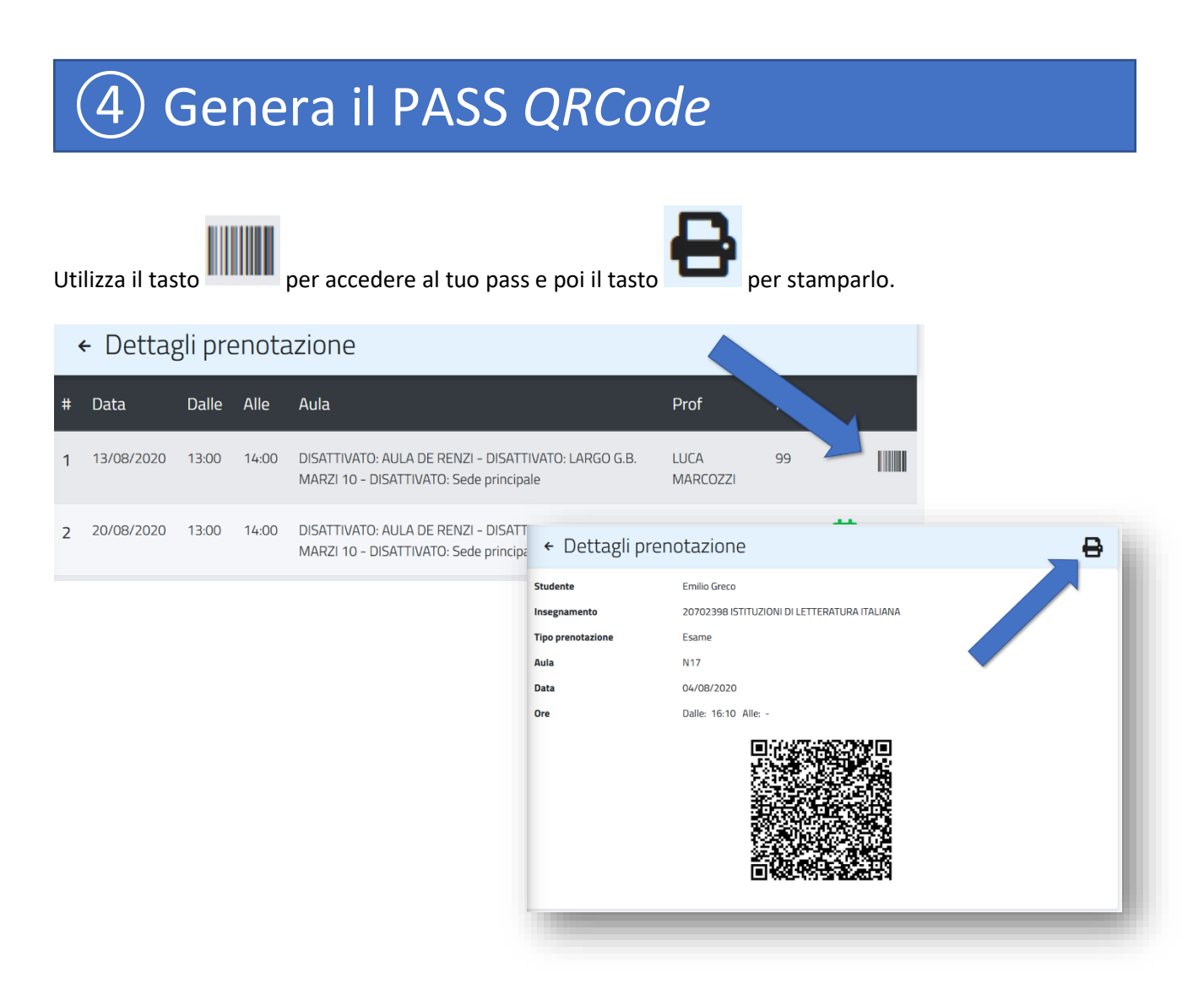

*GOMP* — smart\_exam API / prenotazione aule ©2020 – Be Smart – <u>www.besmart.it</u> – Pag. **4** di **5** 

## Lista d'attesa

Se è attiva la lista d'attesa quando saranno esauriti i posti in aula per la prenotazione troveremo, al posto del numero di posti liberi, "Lista d'attesa"

| O i seguito è possibile prenotarsi alle lezioni |            |       |       |                                                                                                    |                 |                   |  |  |  |
|-------------------------------------------------|------------|-------|-------|----------------------------------------------------------------------------------------------------|-----------------|-------------------|--|--|--|
|                                                 |            |       | Co    | n la prenotazione del posto in aula dichiaro di aver letto le disposizioni relative alle procedure di ingresso in ateneo riportate alla pagina https://portalestudente.uniroma3.itv<br>Dichiaro inoltre che procederò alla rilevazione della temperatura prima di recarmi in ateneo. | infocovid       |                   |  |  |  |
| ← 20410405 AM110 - ANALISI MATEMATICA 1         |            |       |       |                                                                                                    |                 |                   |  |  |  |
| #                                               | Data       | Dalle | Alle  | Aula                                                                                                    | Prof            | Posti             |  |  |  |
| 1                                               | 21/09/2020 | 08:00 | 10:00 | M4 Ex mat01 - largo S.L.Murialdo, 1(Nuovo Prefabbricato a lungotevere Dante) - Uniroma3                                                                                                    | LUIGI CHIERCHIA | Lista<br>d'attesa |  |  |  |
| 2                                               | 21/09/2020 | 08:00 | 10:00 | M2 Ex G - largo S.L.Murialdo, 1(Nuovo Prefabbricato a lungotevere Dante) - Uniroma3                                                                                                    | LUIGI CHIERCHIA | 62                |  |  |  |

Cliccando e confermando di essere aggiunti alla lista d'attesa troveremo tra le nostre prenotazioni anche quelle in attesa.

| iDi   | CDI seguito è possibile prenotarsi alle lezioni |         |                   |                                                                                                    |       |   |                   |  |  |  |
|-------|-------------------------------------------------|---------|-------------------|----------------------------------------------------------------------------------------------------|-------|---|-------------------|--|--|--|
|       |                                                 |         | Con la prenotazio | one del posto in aula dichiaro di aver letto le disposizioni relative alle procedure di ingresso in ateneo riportate alla pagina https://portalestudente.uniroma3.it/infocovid<br>Dichiaro inoltre che procederè alla rilevazione della temperatura prima di recarmi in ateneo. |       |   |                   |  |  |  |
| Prer  | notazioni effe                                  | ettuate |                   |                                                                                                    |       |   |                   |  |  |  |
| #     | Data                                            | Dalle   | Alle              | Aula                                                                                                    |       |   |                   |  |  |  |
| 1     | 21/09/2020                                      | 08:00   | 10:00             | M4 Ex mat01 largo 5.L.Murialdo, 1(Nuovo Prefabbricato a lungotevere Dante)<br>20410405 AM110 - ANALISI MATEMATICA 1<br>Didattica                                                                                                    |       | Ō | Lista<br>d'attesa |  |  |  |
| Cors  | o di studi                                      |         |                   |                                                                                                    |       |   |                   |  |  |  |
| Corso | di iscrizione                                   |         |                   |                                                                                                    |       |   | •                 |  |  |  |
|       |                                                 |         |                   |                                                                                                    | Cerca |   | CERCA             |  |  |  |
| #     | Codice                                          |         |                   | Insegnamento                                                                                                    |       |   |                   |  |  |  |
| 1     | 2081000                                         | 0       |                   | A SCELTA STUDENTE                                                                                                    |       | i | 8                 |  |  |  |
| 2     | 2081007                                         | 8       |                   | ALGORITMI E STRUTTURE DI DATI                                                                                                    |       | í | 8                 |  |  |  |

Da ora appena si libererà un posto per quell'aula il primo studente nella lista d'attesa si prenota in automatico e arriverà un'email con la conferma della prenotazione e la ricevuta in allegato